## **GE Fanuc Intelligent Platforms, Inc.**

# Series 90-30/70 PLC, PACSystems RX3i/7i Series

## **ETHERNET** Driver

| 지원버전         | OS                | V4.0 이상                          | <b>XH</b>     |
|--------------|-------------------|----------------------------------|---------------|
|              | XDesignerPlus     | 4.0.0.0 이상                       | TOP TOP       |
|              |                   |                                  |               |
|              |                   |                                  |               |
|              |                   |                                  |               |
|              |                   |                                  |               |
|              |                   |                                  |               |
| CONT         | ENTS              |                                  |               |
| 본사 ㈜M2       | 2I으  "Touch Oper  | ation Panel(M2I TOP) Se          | eries"를 사용해주시 |
| 는 고객님        | 께 감사드립니다.         | 본 매뉴얼을 읽고 "TOP                   | -외부장치"의 접속    |
| 방법 및 절       | 철차를 숙지해 주십        | 시오                               |               |
|              |                   |                                  |               |
| <b>1.</b> 시스 | └템 구성             |                                  | 2 페이지         |
|              | 에 픽요하 기기.         | 각 기기이 석정, 케이븍,                   | 구성 가능하 시스     |
| 테 템에         | 대해 설명합니다          |                                  |               |
| 분 같          | 절을 참조하여 적절        | 철한 시스템을 선정하십시                    | 오.            |
| 2 TOF        | ) 기조과 이           | 브 자치 서태                          | 4 페이지         |
|              |                   |                                  |               |
|              | 기운파 지는 있~         | 늘 신택입니다.                         |               |
| 3. 시스        | 느템 설정 예           | 제                                | 5 페이지         |
|              | 기기와 해당 외부         | ··<br>단말기의 통신 접속을                | 위한 설정 예제를     |
| 실명           | 합니다.              |                                  |               |
| "1           | 시스템 구성"에서         | 선택한 시스템에 따라 이                    | 예제를 선택 하십시    |
| 국 오.         |                   |                                  |               |
| ৺<br>4. ছ৴   | 시 석정 항목           |                                  | 13 페이지        |
|              | 드 <b>드 이 이 </b> 기 | 바비에 미웨터 서며하니                     | ·· · ·        |
| 외부           | 장치의 설정이 H         | 상립에 대에서 물성합니다<br>바뀜 경우 본 장을 참조 3 | 하여 TOP의 설정도   |
| 시 외부         | 장치와 같게 설정         | 성하십시오.                           |               |
| <b>F</b>     |                   |                                  |               |
| 5. 지원        | <sup>실</sup> 어드레스 |                                  | 15 페이시        |
| 본            | 절을 참조하여 외         | 부 장치와 통신 가능한                     | 어드레스를 확인하     |
| 십시           | 오.                |                                  |               |

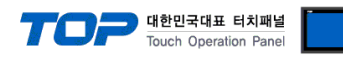

## 1. 시스템 구성

| TOP와 "G         | E Fanuc Intelligent Platf                                                                                                    | orms, Inc. – Series 90-30/        | /70 PLC, PACSyste | ms RX3i/7i Series"의 시스템                | 구성은 아래와 같습니다.                  |
|-----------------|----------------------------------------------------------------------------------------------------|-----------------------------------|-------------------|----------------------------------------|--------------------------------|
| 시리즈             | CPU                                                                                                    | Link I/F                          | 통신 방식             | 시스템 설정                                 | 케이블                            |
| Series<br>90-30 | IC693CPU311<br>IC693CPU313<br>IC693CPU323<br>IC693CPU331<br>IC693CPU340<br>IC693CPU340<br>IC693CPU350<br>IC693CPU351<br>IC693CPU352<br>IC693CPU363<br>IC693CPU363<br>IC693CSE311<br>IC693CSE313<br>IC693CSE313<br>IC693CSE323<br>IC693CSE331                                                                            | IC693CMM321                       | Ethernet<br>(TCP) | <u>3.1 설정 예제 1</u><br><u>(5 페이지)</u>   | 트위스트 페어 케이블* <b>주1</b> )       |
|                 | IC693CPU364<br>IC693CPU374                                                                                                    | Ethernet interface<br>on CPU unit | Ethernet<br>(TCP) | <u>3.2 설정 예제 2</u><br>(7 페이지)          | 트위스트 페어 케이블*주1)                |
| Series<br>90-70 | IC697CPU731<br>IC697CPU771<br>IC697CPU772<br>IC697CPU780<br>IC697CPU781<br>IC697CPU782<br>IC697CPU788<br>IC697CPU788<br>IC697CPU789<br>IC697CPM790<br>IC697CPM915<br>IC697CPM925<br>IC697CPM925<br>IC697CSE924<br>IC697CSE924<br>IC697CSE925<br>IC697CPX772<br>IC697CPX782<br>IC697CPX782<br>IC697CPX935<br>IC697CPX935 | IC697СММ742<br>(Туре2)            | Ethernet<br>(TCP) | <u>3.1 설정 예제 1</u><br>( <u>5 페이지)</u>  | 트위스트 페어 케이블*주1)                |
| RX3i            | IC695CPU310<br>IC695CPU320<br>IC695NIU001<br>IC695CMU310<br>IC695CRU320                                                                                                    | IC695ETM001                       | Ethernet<br>(TCP) | <u>3.3 설정 예제 3</u><br><u>(9 페이지 )</u>  | 트위스트 페어 케이블* <mark>주1</mark> ) |
| RX7i            | IC698CPE010<br>IC698CPE020<br>IC698CRE020<br>IC698CPE030<br>IC698CRE030<br>IC698CPE040<br>IC698CRE040                                                                                                    | Ethernet interface<br>on CPU      | Ethernet<br>(TCP) | <u>3.4 설정 예제 4</u><br><u>(11 페이지 )</u> | 트위스트 페어 케이블* <mark>주1)</mark>  |

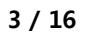

・1:N 연결(TOP1 대와 외부 장치 여러 대) 연결

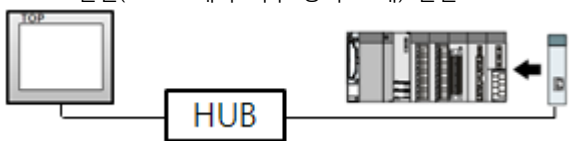

•1:1 연결(TOP 1 대와 외부 장치 1 대) 연결

- 연결 가능 구성
- 네트 워크 구성에 따라 허브, 트랜시버 등의 구성기기에 접속 가능하며 이 경우 다이렉트 케이블을 사용 하십시오.
- STP(실드 트위스트 페어 케이블) 혹은 UTP(비실드 트위스트 페어 케이블) 카테고리 3,4,5 를 의미 합니다.

\*주1) 트위스트 페어 케이블

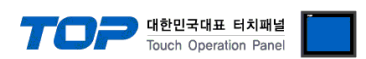

D

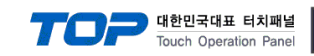

## 2. TOP 기종과 외부 장치 선택

TOP와 연결 될 외부 장치를 선택 합니다.

| 프로젝트 설정            |                  |                  |                 |                                  | <b>X</b> |
|--------------------|------------------|------------------|-----------------|----------------------------------|----------|
|                    |                  | НМ               | /II / PLC Uint  |                                  |          |
| Series X           | TOP Series       |                  | Vendor          | GE Fanue Automation              |          |
| Model X            | TOP15TX-SA/SD    |                  | PLC Model       | Series90/PACSystems RXi Series B | ETHERNET |
|                    |                  |                  | PLC             |                                  |          |
| Ver                | ndor             |                  |                 | Model                            |          |
| M2I Corporation    | <u>^</u>         | Series90-30/Seri | ies90-70 SNP    |                                  |          |
| MITSUBISHI Electi  | ric Corporation  | Series90/PACSy   | stems RXi Serie | s ETHERNET                       |          |
| OMRON Industria    | I Automation     |                  |                 |                                  |          |
| LS Industrial Syst | tems             |                  |                 |                                  |          |
| MODBUS Organiz     | zation           |                  |                 |                                  |          |
| SIEMENS AG.        | E                |                  |                 |                                  |          |
| Rockwell Automa    | ation (AB)       |                  |                 |                                  |          |
| GE Fanue Autom     | ation            |                  |                 |                                  |          |
| PANASONIC Elec     | tric Works       |                  |                 |                                  |          |
| YASKAWA Elect      | ric Corporation  |                  |                 |                                  |          |
| YOKOGAWA Ele       | ctric Corporatio |                  |                 |                                  |          |
| Schneider Electri  | c Industries     |                  |                 |                                  |          |
| KDT Systems        |                  |                  |                 |                                  |          |
| RS Automation(S    | AMSUNG)          |                  |                 |                                  |          |
| HITACHI IES        |                  |                  |                 |                                  |          |
| FATEK Automatic    | on Corporation   |                  |                 |                                  |          |
| DELTA Electronic   | s                |                  |                 |                                  |          |
| KOYO Electronic    | Industries       |                  |                 |                                  |          |
| VIGOR Electric C   | orporation       |                  |                 |                                  |          |
| Comfile Technolo   | gy               |                  |                 |                                  |          |
| Dongbu(DASAR(      | OBOT)            |                  |                 |                                  |          |
| ROBOSTAR           | -                |                  |                 |                                  |          |
|                    |                  | Back             | Nevt            | 04♥                              | 치스       |
|                    |                  | Dack             | Next            | 적 건                              | 위꼬       |
|                    |                  |                  |                 |                                  |          |

| 설정    | 사항                      | 내용                                                                 |                                       |  |  |
|-------|-------------------------|--------------------------------------------------------------------|---------------------------------------|--|--|
|       |                         | PLC와 연결할 TOP의 시리즈 명경                                               | · · · · · · · · · · · · · · · · · · · |  |  |
|       |                         | 설정 내용을 Download 하기 전(                                              | 에 TOP의 시리즈에 따라 아래 표에 명시된 버전의 OS를 인스톨  |  |  |
|       | Series                  | 하십시오.                                                              |                                       |  |  |
| TOP   |                         | 시리즈                                                                | 버전 명칭                                 |  |  |
|       | XTOP / HTOP             | V4.0                                                               |                                       |  |  |
|       | Name TOP 제품 모델명을 선택합니다. |                                                                    |                                       |  |  |
|       | ᅰᆍᆡ                     | TOP와 연결할 외부 장치의 제조                                                 | 사를 선택합니다.                             |  |  |
| 세소사   |                         | "GE Fanuc Intelligent Platforms, Inc."를 선택 하십시오.                   |                                       |  |  |
| 이부 장치 |                         | TOP에 연결 될 외부 장치의 모델 시리즈를 선택 합니다.                                   |                                       |  |  |
| 지구 8시 | DIC                     | "Series90-30/70 PLC, PACSystems RX3i/7i Series ETHERNET"를 선택 하십시오. |                                       |  |  |
|       | PLC                     | 연결을 원하는 외부 장치가 시스                                                  | 템 구성 가능한 기종인지 1장의 시스템 구성에서 확인 하시기     |  |  |
|       |                         | 바랍니다.                                                              |                                       |  |  |

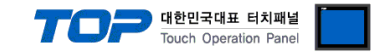

### 3. 시스템 설정 예제

TOP와 "Series90-30/70, PACSystems RX3i/7i Series"통신 인터페이스 설정을 아래와 같이 권장 합니다.

#### 3.1 설정 예제 1

구성한 시스템을 아래와 같이 설정 한다.

| 항목                | ТОР           | "Series90-30/70 PLC" | 비고    |
|-------------------|---------------|----------------------|-------|
| IP Address*주1)주2) | 192.168.0.100 | 192.168.0.50         | 유저 설정 |
| 프로토콜              | ТСР           | TCP                  | 고정    |
| 포트                | 1024          | 18245(fixed)         | 유저 설정 |

\*주1) TOP와 외부 장치의 네트워크 주소 (IP 앞 세자리 192.168.000)는 일치 해야 한다.

\*주2) 동일 네트워크 상에서 중복된 IP 주소를 사용하지 마십시오.

#### (1) XDesignerPlus 설정

[프로젝트 > 프로젝트 설정]에서 아래 내용을 설정 후, TOP 기기로 설정 내용을 다운로드 합니다..

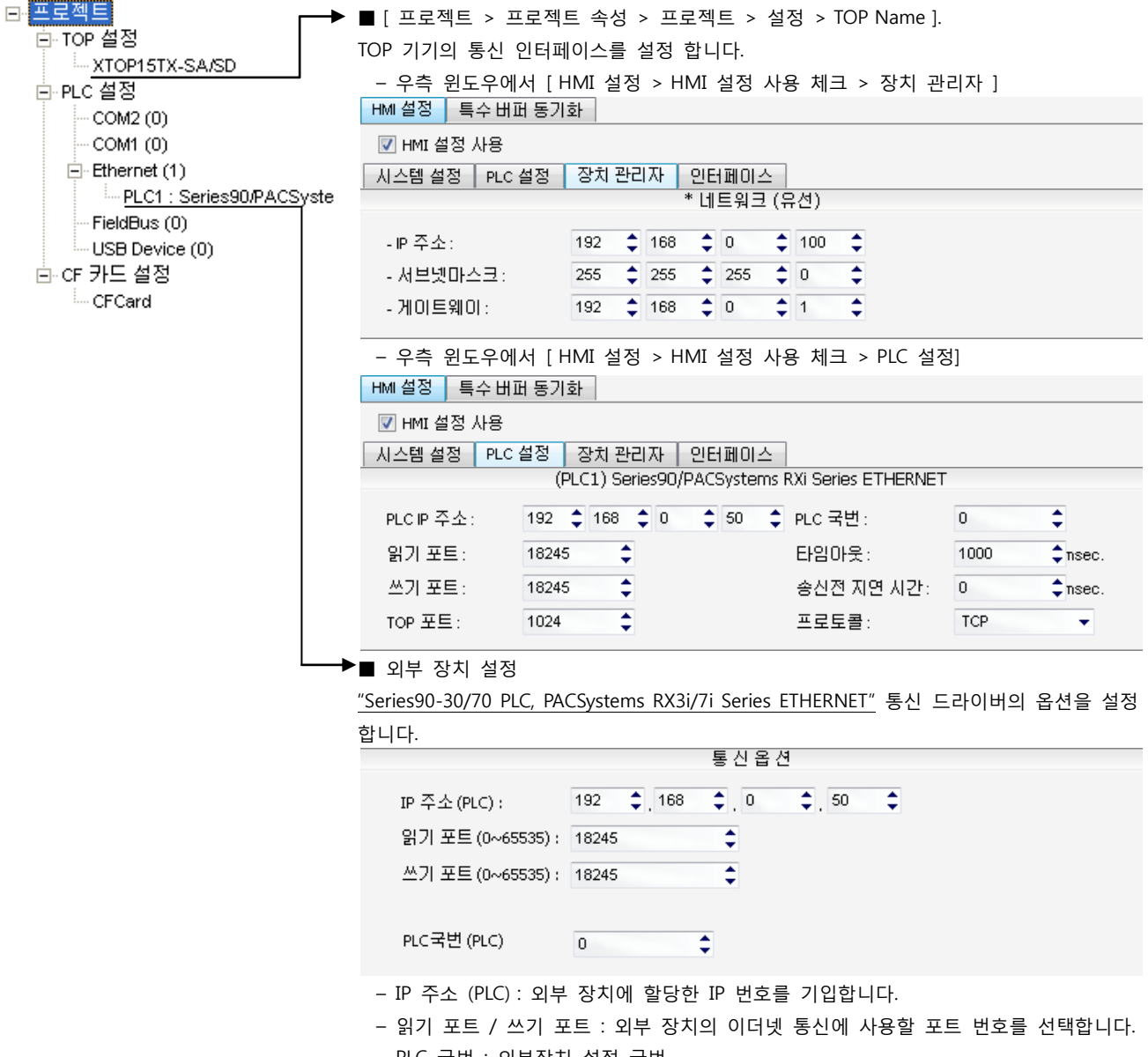

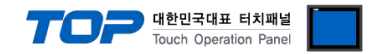

통신 설정을 위해 Ladder Software "CIMPLICITY Machine Edition"을 통하여 아래와 같이 설정 합니다. 본 예제에서 설명된 내용보다 더 자세한 설정법은 PLC 사용자 매뉴얼을 참조하십시오. 설정이 완료 될 경우, 해당 기기로 설정 내용을 download 합니다.

동일 네트워크 상에서 중복된 IP 주소를 사용하지 마십시오.

1. [CIMPLICITY Machine Edition]의 메인 메뉴 툴바 [Project] - [Add Target] - [GE Fanuc Controller] - [Series 90-30 PLC] 혹은 [Series 90-70 PLC]를 선택합니다. → 사용하고자 하는 "Target"을 활성화 합니다.

2. [Navigator]의 프로젝트 트리 상에서 사용하고자 하는 [Target] - "Hardware Configuration" - "Main Rack" - 해당 "Slot"에 사용하 고자 하는 "CPU unit"과 "Ethernet Module"을 [해당 "Slot"을 마우스 우 클릭] - [Replace Module], [Add module...]을 선택하여 등록 합니다. → CPU Series 에 따라 아래 표에 기재된 Ethernet Module을 선택 하십시오.

| Contents         | Module Name                             |
|------------------|-----------------------------------------|
| Series 90-30 PLC | IC693CMM321(Ethernet interface)         |
| Series 90-70 PLC | IC697CMM742 (Ethernet Controller Type2) |

3. "Ethernet interface Module"이 등록된 "Slot"을 더블 클릭합니다. → 설정 창이 나타납니다.

4. 설정창의 [Settings] 탭에서 아래와 같이 IP 정보를 등록 합니다.

| Navigator                                                                                                    | <b>4</b> × | InfoViewer (0.2) IC693CMM321                                                                                                    |  |
|----------------------------------------------------------------------------------------------------|------------|----------------------------------------------------------------------------------------------------|--|
| Navigator  NewProj  Marget1  Main Rack (IC693CHS391)  Nain Rack (IC693CPU374) *  Slot 1 (IC693CPU374) *  Slot 3 () | <b>₽</b> × | InfoViewer       (0.2) IC693CMM321         Settings       Station Manager Port       Software Load Port       Power         Parameters       Values         Configuration Mode:       TCP/IP         Status Address:       %100081         Status Length:       80         IP Address:       192.168.0.50         Subnet Mask:       255.255.255.0         Gateway IP Address:       192.168.0.1         Name Server IP Address:       0.0.0 |  |
| Slot 4 ()<br>Slot 5 ()<br>Slot 6 ()<br>Slot 7 ()                                                                   |            | AAUI Transceiver (Watts): 0.5                                                                                                    |  |

| Contents                    | Settings      | Descriptions                                        |  |
|-----------------------------|---------------|-----------------------------------------------------|--|
| IP Address                  | 192.168.0.50  | Ethernet Communication Module 의 IP 정보, <u>필수 설정</u> |  |
| Subnet Mask *주1)            | 255.255.255.0 | -                                                   |  |
| Gateway IP Address *주1)     | 192.168.0.1   | -                                                   |  |
| Name Server IP Address *주1) | 0.0.0.0       | -                                                   |  |
|                             |               |                                                     |  |

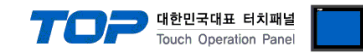

#### 3.2 설정 예제 2

구성한 시스템을 아래와 같이 설정 한다.

| · · · · · · · · · · · · · · · · · · · | ТОР           | "Series90-70 PLC" | 비고    |
|---------------------------------------|---------------|-------------------|-------|
| IP Address*주1)주2)                     | 192.168.0.100 | 192.168.0.50      | 유저 설정 |
| 프로토콜                                  | TCP           | TCP               | 고정    |
| 포트                                    | 1024          | 18245(fixed)      | 유저 설정 |

\*주1) TOP와 외부 장치의 네트워크 주소 (IP 앞 세자리 192.168.000)는 일치 해야 한다.

\*주2) 동일 네트워크 상에서 중복된 IP 주소를 사용하지 마십시오.

#### (1) XDesignerPlus 설정

[프로젝트 > 프로젝트 설정]에서 아래 내용을 설정 후, TOP 기기로 설정 내용을 다운로드 합니다.

| ■ 프로젝트<br>P-TOP 설정<br> | ■ [ 프로젝트 > 프로젝<br>TOP 기기의 통신 인터<br>- 우측 윈도우에서 [<br>HM 설정 특수 버퍼 동7<br>♥ HMI 설정 사용<br>시스템 설정 PLC 설정<br>- IP 주소:<br>- 서브넷마스크:<br>- 게이트웨이:<br>- 우측 윈도우에서 [<br>HM 설정 특수 버퍼 동7<br>♥ HMI 설정 사용<br>시스템 설정 PLC 설정 | 빅트 속성 > 프로젝트 > 설<br>페이스를 설정 합니다.<br>HMI 설정 > HMI 설정 사<br>기화<br>장치 관리자 인터페이스<br>* 네트워크 (위<br>255 ♀ 255 ♀ 255 ♀<br>192 ♀ 168 ♀ 0 ♀<br>HMI 설정 > HMI 설정 사<br>기화<br>장치 관리자 인터페이스<br>(PLC1) Series90/PACSystems N<br>♀ 168 ♀ 0 ♀ 50 ♀ | 정 > TOP Name ].<br>용 체크 > 장치 관<br>(100 \$)<br>1 \$<br>8 체크 > PLC 설경<br>(Xi Series ETHERNET<br>PLC 국변 :<br>519101 8 . | /리자 ]<br>정]<br>전<br>T |
|------------------------|----------------------------------------------------------------------------------------------------|----------------------------------------------------------------------------------------------------|----------------------------------------------------------------------------------------------------|-----------------------|
|                        | 읽기 포트: 1824<br>쓰기 포트: 1824                                                                                                    | 45 <b>\$</b>                                                                                                    | 타임마룻:<br>송신전 지연 시간:                                                                                                  | 0                     |
|                        | TOP 포트 : 1024                                                                                                    | 4 🗘                                                                                                    | 프로토콜:                                                                                                    | TCP                   |
|                        | ■ 외부 장치 설정<br>"Series90-30/70 PLC, P/                                                                                                    | ACSystems RX3i/7i Series E                                                                                                    | THERNET" 통신 드                                                                                                    | 드라이버의 옵션을 설정          |
|                        | 합니다.                                                                                                    | 토시오/                                                                                                    | 1                                                                                                    |                       |
|                        | IP 주소 (PLC) :<br>읽기 포트 (0~65535) :<br>쓰기 포트 (0~65535) :                                                                                                    | 192 \$ 168 \$ 0<br>18245 \$<br>18245 \$                                                                                                    | \$. 50                                                                                                    |                       |
|                        | PLC국번(PLC)<br>- IP 주소 (PLC) · 이트                                                                                                    | □                                                                                                    | 기인하니다                                                                                                    |                       |
|                        | - 읽기 포트 / 쓰기 :                                                                                                    | ㅜ 증시에 필공한 또 번오들<br>포트 : 외부 장치의 이더넷                                                                                                    | · 기급급이다.<br>통신에 사용할 포                                                                                                | 트 번호를 선택합니다.          |

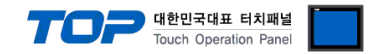

통신 설정을 위해 Ladder Software "CIMPLICITY Machine Edition"을 통하여 아래와 같이 설정 합니다. 본 예제에서 설명된 내용보다 더 자세한 설정법은 PLC 사용자 매뉴얼을 참조하십시오. 설정이 완료 될 경우, 해당 기기로 설정 내용을 download 합니다.

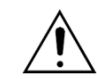

-

동일 네트워크 상에서 중복된 IP 주소를 사용하지 마십시오.

1. [CIMPLICITY Machine Edition]의 메인 메뉴 툴바 [Project] - [Add Target] - [GE Fanuc Controller] - [Series 90-30 PLC] 혹은 [Series 90-70 PLC]를 선택합니다. → 사용하고자 하는 "Target"을 활성화 합니다.

2. [Navigator]의 프로젝트 트리 상에서 사용하고자 하는 [Target] - "Hardware Configuration" - "Main Rack" - 해당 "Slot"에 사용하 고자 하는 "CPU unit" 을 [해당 "Slot"을 마우스 우 클릭] - [Replace Module...]을 선택하여 등록 합니다. → 활성화 할 때 자동 등록 된 CPU를 사용하고자 하는 모듈로 변경 등록 합니다.

3. [Target] - "Hardware Configuration" - "Main Rack" - CPU 를 더블 클릭하여 CPU 설정 화면을 나타나게 합니다.

4. 설정창의 [Ethernet] 탭에서 아래와 같이 IP 정보를 등록 합니다.

| Navigator                                                                                                    | <b>4</b> × | InfoViewer (0.1) IC693CPU374                   |
|----------------------------------------------------------------------------------------------------|------------|------------------------------------------------|
| III III III                                                                                                   |            | Settings Scan Memory Power Consumption Etherne |
|                                                                                                    | _          | Parameters Values                              |
| Erw Targeti                                                                                                   |            | Configuration Mode: TCP/IP                     |
| Hordware Configuration +                                                                                      |            | Adapter Name: 0.1                              |
| □ Inituwate Configuration *                                                                                   |            | IP Address: 192.168.0.50                       |
| ■ PWR (IC693CPU374) ★<br>■ Slot 1 (IC693CPU374) ★<br>■ Slot 2 ()<br>■ Slot 3 ()<br>■ Slot 4 ()<br>■ Slot 5 () |            | Subnet Mask: 255.255.255.0                     |
|                                                                                                    |            | Gateway IP Address: 192.168.0.1                |
|                                                                                                    |            | Status Address: %100001                        |
|                                                                                                    |            | Status Length: 80                              |
|                                                                                                    |            | Network Time Sync: None                        |
|                                                                                                    |            | Max number of Web Server Connectio 1           |
|                                                                                                    |            | Max number of FTP Server Connection 2          |
|                                                                                                    |            |                                                |

| Contents                | Settings      | Descriptions                                        |
|-------------------------|---------------|-----------------------------------------------------|
| IP Address              | 192.168.0.50  | Ethernet Communication Module 의 IP 정보, <u>필수 설정</u> |
| Subnet Mask *주1)        | 255.255.255.0 | _                                                   |
| Gateway IP Address *주1) | 192.168.0.1   |                                                     |

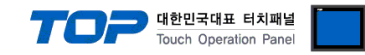

#### 3.3 설정 예제 3

구성한 시스템을 아래와 같이 설정 한다.

| · · · · · · · · · · · · · · · · · · · | ТОР           | "PACSystems RX3i Series" | 비고    |
|---------------------------------------|---------------|--------------------------|-------|
| IP Address*주1)주2)                     | 192.168.0.100 | 192.168.0.50             | 유저 설정 |
| 프로토콜                                  | TCP           | TCP                      | 고정    |
| <br>포트                                | 1024          | 18245(fixed)             | 유저 설정 |

\*주1) TOP와 외부 장치의 네트워크 주소 (IP 앞 세자리 192.168.000)는 일치 해야 한다.

\*주2) 동일 네트워크 상에서 중복된 IP 주소를 사용하지 마십시오.

#### (1) XDesignerPlus 설정

[프로젝트 > 프로젝트 설정]에서 아래 내용을 설정 후, TOP 기기로 설정 내용을 다운로드 합니다.

| ■ 프로젝트<br>P-TOP 설정<br> | ■ [ 프로젝트 > 프로젝<br>TOP 기기의 통신 인터<br>- 우측 윈도우에서 [<br>HM 설정 특수 버퍼 동7<br>♥ HMI 설정 사용<br>시스템 설정 PLC 설정<br>- IP 주소:<br>- 서브넷마스크:<br>- 게이트웨이:<br>- 우측 윈도우에서 [<br>HM 설정 특수 버퍼 동7<br>♥ HMI 설정 사용<br>시스템 설정 PLC 설정 | 빅트 속성 > 프로젝트 > 설<br>페이스를 설정 합니다.<br>HMI 설정 > HMI 설정 사<br>기화<br>장치 관리자 인터페이스<br>* 네트워크 (위<br>255 ♀ 255 ♀ 255 ♀<br>192 ♀ 168 ♀ 0 ♀<br>HMI 설정 > HMI 설정 사<br>기화<br>장치 관리자 인터페이스<br>(PLC1) Series90/PACSystems N<br>♀ 168 ♀ 0 ♀ 50 ♀ | 정 > TOP Name ].<br>용 체크 > 장치 관<br>(100 \$)<br>1 \$<br>8 체크 > PLC 설경<br>(Xi Series ETHERNET<br>PLC 국변 :<br>519101 8 . | /리자 ]<br>정]<br>전<br>T |
|------------------------|----------------------------------------------------------------------------------------------------|----------------------------------------------------------------------------------------------------|----------------------------------------------------------------------------------------------------|-----------------------|
|                        | 읽기 포트: 1824<br>쓰기 포트: 1824                                                                                                    | 45 <b>\$</b>                                                                                                    | 타임마룻:<br>송신전 지연 시간:                                                                                                  | 0                     |
|                        | TOP 포트 : 1024                                                                                                    | 4 🗘                                                                                                    | 프로토콜:                                                                                                    | TCP                   |
|                        | ■ 외부 장치 설정<br>"Series90-30/70 PLC, P/                                                                                                    | ACSystems RX3i/7i Series E                                                                                                    | THERNET" 통신 드                                                                                                    | 드라이버의 옵션을 설정          |
|                        | 합니다.                                                                                                    | 토시오/                                                                                                    | 1                                                                                                    |                       |
|                        | IP 주소 (PLC) :<br>읽기 포트 (0~65535) :<br>쓰기 포트 (0~65535) :                                                                                                    | 192 \$ 168 \$ 0<br>18245 \$<br>18245 \$                                                                                                    | \$. 50                                                                                                    |                       |
|                        | PLC국번(PLC)<br>- IP 주소 (PLC) · 이트                                                                                                    | □                                                                                                    | 기인하니다                                                                                                    |                       |
|                        | - 읽기 포트 / 쓰기 :                                                                                                    | ㅜ 증시에 필공한 또 번오들<br>포트 : 외부 장치의 이더넷                                                                                                    | · 기미입니니.<br>통신에 사용할 포                                                                                                | 트 번호를 선택합니다.          |

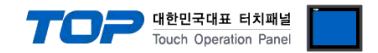

통신 설정을 위해 Ladder Software "CIMPLICITY Machine Edition"을 통하여 아래와 같이 설정 합니다. 본 예제에서 설명된 내용보다 더 자세한 설정법은 PLC 사용자 매뉴얼을 참조하십시오. 설정이 완료 될 경우, 해당 기기로 설정 내용을 download 합니다.

동일 네트워크 상에서 중복된 IP 주소를 사용하지 마십시오.

1. [CIMPLICITY Machine Edition]의 메인 메뉴 툴바 [Project] - [Add Target] - [GE Fanuc Controller] - [PACSystems RX3i]를 선택합니다. → 사용하고자 하는 "Target"을 활성화 합니다.

2. [Navigator]의 프로젝트 트리 상에서 사용하고자 하는 [Target] - "Hardware Configuration" - "Main Rack" - 해당 "Slot"에 사용하 고자 하는 "CPU unit"과 "Ethernet Module"을 [해당 "Slot"을 마우스 우 클릭] - [Replace Module], [Add module...]을 선택하여 등록 합니다. → CPU Series 에 따라 아래 표에 기재된 Ethernet Module을 선택 하십시오.

| GE Fanuc Controller | Module Name                             |
|---------------------|-----------------------------------------|
| PACSystems RX3i     | IC695ETM001 (Ethernet interface Module) |

3. "Ethernet interface Module"이 등록된 "Slot"을 더블 클릭합니다. → 설정 창이 나타납니다.

4. 설정창의 [Settings] 탭에서 아래와 같이 IP 정보를 등록 합니다.

| Target1                                                                                                    | Settings RS-232 Port (Station Manager)                                                                                                    | Power Consumpt                                                                                                    |
|----------------------------------------------------------------------------------------------------|----------------------------------------------------------------------------------------------------|----------------------------------------------------------------------------------------------------|
| <ul> <li>Target1</li> <li>Data Watch Lists</li> <li>Diagnostic Logic Blocks</li> <li>Hardware Configuration *</li> <li>Rack 0 (IC695CHS012) *</li> <li>Slot 0 (IC695PSA040) *</li> <li>Slot 1 (Used With Slot 0)</li> <li>Slot 2 (IC695CPU310) *</li> <li>Slot 3 (Used With Slot 2)</li> <li>Slot 4 (IC695ETM001) *</li> <li>Slot 5 ()</li> <li>Slot 5 ()</li> <li>Slot 6 ()</li> <li>Slot 7 ()</li> <li>Slot 8 ()</li> <li>Slot 9 ()</li> </ul> | Parameters         Configuration Mode         Adapter Name         Use BODTP for IP Address         IP Address         Subnet Mask         Gateway IP Address         Name Server IP Address         Max FTP Server Connections         Network Time Sync         Status Address         Length         Redundant IP         VO Scan Set | TCP/IP<br>0.4<br>False<br>192.168.0.50<br>255.255.255.0<br>192.168.0.1<br>0.0.0<br>2<br>None<br>%100001<br>80<br>Disable<br>1 |

| Contents                       | Settings      | Descriptions                                        |
|--------------------------------|---------------|-----------------------------------------------------|
| IP Address                     | 192.168.0.50  | Ethernet Communication Module 의 IP 정보, <u>필수 설정</u> |
| Subnet Mask * <mark>주1)</mark> | 255.255.255.0 |                                                     |
| Gateway IP Address *주1)        | 192.168.0.1   | -                                                   |
| Name Server IP Address *주1)    | 0.0.0.0       | -                                                   |
| *조1) 피스 서저 하모이 아니니다            | 사용하지 아은 겨야 기  | 보 가 "^^^ 이 이 이 이 이 이 이 이 이 이 이 이 이 이 이 이 이          |

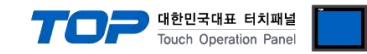

#### 3.4 설정 예제 4

구성한 시스템을 아래와 같이 설정 한다.

| · · · · · · · · · · · · · · · · · · · | ТОР           | "PACSystems RX7i Series" | 비고    |
|---------------------------------------|---------------|--------------------------|-------|
| IP Address*주1)주2)                     | 192.168.0.100 | 192.168.0.50             | 유저 설정 |
| 프로토콜                                  | TCP           | TCP                      | 고정    |
| 포트                                    | 1024          | 18245(fixed)             | 유저 설정 |

\*주1) TOP와 외부 장치의 네트워크 주소 (IP 앞 세자리 192.168.000)는 일치 해야 한다.

\*주2) 동일 네트워크 상에서 중복된 IP 주소를 사용하지 마십시오.

#### (1) XDesignerPlus 설정

[프로젝트 > 프로젝트 설정]에서 아래 내용을 설정 후, TOP 기기로 설정 내용을 다운로드 합니다.

| ■ TOP 설정<br>TOP 설정<br>P-PLC 설정<br>COM2 (0)<br>COM1 (0)<br>E-Ethernet (1)<br>PLC1 : Series90/PACSyste<br>FieldBus (0)<br>USB Device (0)<br>CF 카드 설정<br>CFCard | <ul> <li>■ E 프로젝트 &gt; 프로젝트 속성 &gt; 프로젝트 &gt;</li> <li>TOP 기기의 통신 인터페이스를 설정 합니다.</li> <li>- 우측 윈도우에서 [HMI 설정 &gt; HMI 설정</li> <li>HM 설정 특수 버퍼 동기화</li> <li>IMI 설정 사용</li> <li>시스템 설정 PLC 설정 장치 관리자 인터페이 * 네트워</li> <li>- IP 주소:</li> <li>- 개이트웨이:</li> <li>192 ↓ 168 ↓ 0</li> <li>- 우측 윈도우에서 [HMI 설정 &gt; HMI 설정</li> <li>HMI 설정 사용</li> <li>HMI 설정 사용</li> <li>A 브넷마스크:</li> <li>- 우측 윈도우에서 [HMI 설정 &gt; HMI 설정</li> <li>HMI 설정 사용</li> <li>HMI 설정 사용</li> <li>A 브넷마스크:</li> <li>- 위이트웨이:</li> <li>192 ↓ 168 ↓ 0</li> <li>- 우측 윈도우에서 [HMI 설정 &gt; HMI 설정</li> <li>HMI 설정 사용</li> <li>A스템 설정 PLC 설정 장치 관리자 인터페이 (PLC1) Series90/PACSystem</li> <li>PLC P 주소:</li> <li>192 ↓ 168 ↓ 0 ↓ 50</li> <li>위기 포트:</li> <li>18245 ↓</li> <li>쓰기 포트:</li> <li>18245 ↓</li> </ul> | > 설정 > TOP Name ]<br>사용 체크 > 장치 관                                           | ·<br>·<br>·<br>·<br>·<br>·<br>·<br>·<br>·<br>·<br>·<br>·<br>·<br>·<br>·<br>·<br>·<br>·<br>· |
|----------------------------------------------------------------------------------------------------|----------------------------------------------------------------------------------------------------|-----------------------------------------------------------------------------|---------------------------------------------------------------------------------------------|
|                                                                                                    | IOP 포트:       1024         의부 장치 설정         "Series90-30/70 PLC, PACSystems RX3i/7i Ser         합니다.         합니다.         [P 주소(PLC):         의기 포트 (0~65535):         18245         쓰기 포트 (0~65535):         18245         우LC국번(PLC)         이         그 IP 주소 (PLC):         외부 장치에 할당한 IP 번         - 외기 포트 ( ~ ~ 기 포트 : 외부 장치에 할당한 IP 번                                                                                                    | 프도도할:<br>ies ETHERNET" 통신 또<br>옵션<br>이 수, 50 수<br>호를 기입합니다.<br>더네 토시에 사용하 표 | 드라이버의 옵션을 설정                                                                                |

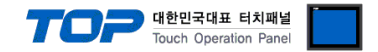

통신 설정을 위해 Ladder Software "CIMPLICITY Machine Edition"을 통하여 아래와 같이 설정 합니다. 본 예제에서 설명된 내용보다 더 자세한 설정법은 PLC 사용자 매뉴얼을 참조하십시오. 설정이 완료 될 경우, 해당 기기로 설정 내용을 download 합니다.

동일 네트워크 상에서 중복된 IP 주소를 사용하지 마십시오.

1. [CIMPLICITY Machine Edition]의 메인 메뉴 툴바 [Project] - [Add Target] - [GE Fanuc Controller] - [PACSystems RX7i]를 선택합니다. → 사용하고자 하는 "Target"을 활성화 합니다.

2. [Navigator]의 프로젝트 트리 상에서 사용하고자 하는 [Target] - "Hardware Configuration" - "Main Rack" - 해당 "Slot"에 사용하 고자 하는 "CPU unit" 을 [해당 "Slot"을 마우스 우 클릭] - [Replace Module...]을 선택하여 등록 합니다. → 활성화 할 때 자동 등록 된 CPU를 사용하고자 하는 모듈로 변경 등록 합니다.

3. [Target] - "Hardware Configuration" - "Main Rack" - CPU Slot의 Sub-node 를 더블 클릭하여 CPU 설정 화면을 나타나게 합니다.

4. 설정창의 [Settings] 탭에서 아래와 같이 IP 정보를 등록 합니다.

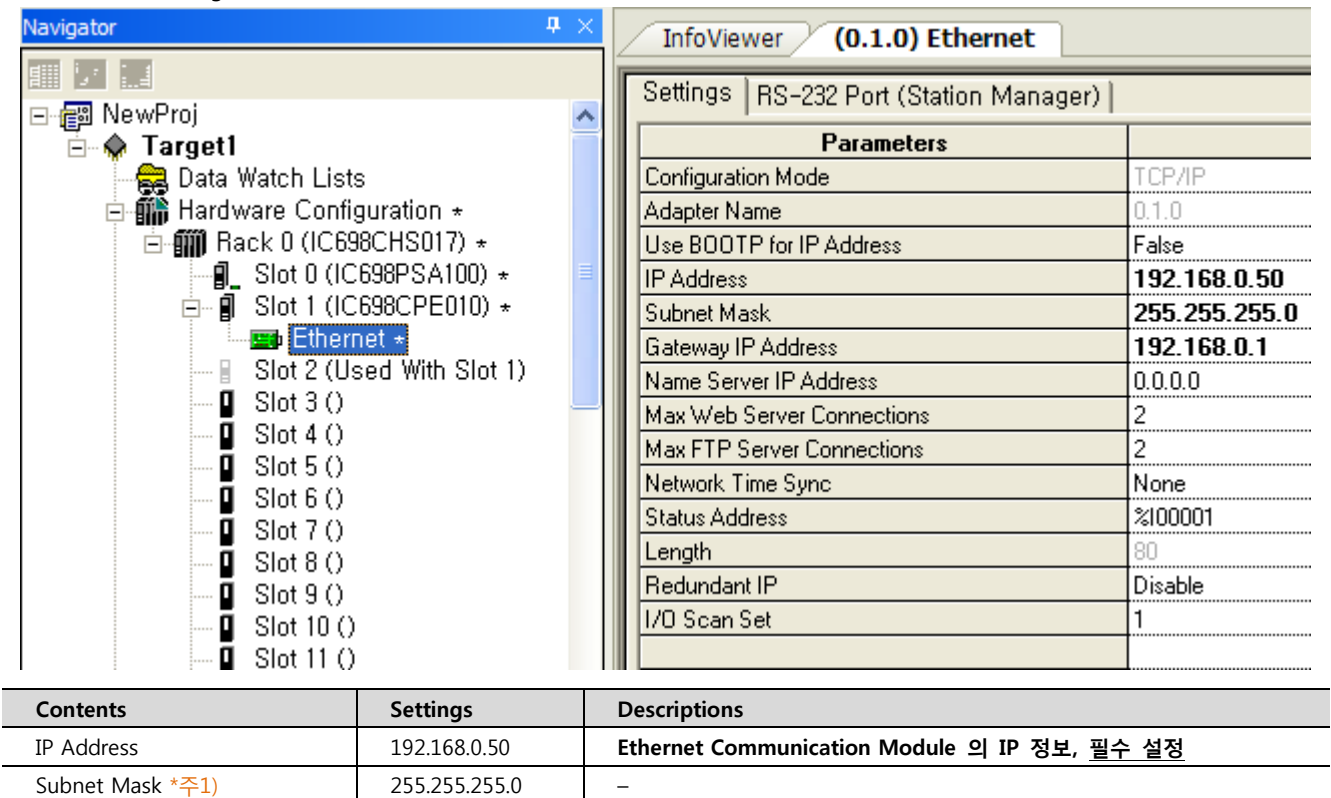

Gateway IP Address \*주1) 192.168.0.1

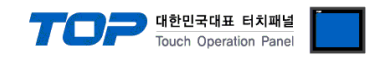

### 4. 통신 설정 항목

통신 설정은 XDesignerPlus 혹은 TOP 메인 메뉴에서 설정 가능 합니다. 통신 설정은 외부 장치와 동일하게 설정 해야 합니다.

#### 4.1 XDesignerPlus 설정 항목

아래 창의 내용을 나타내기 위해서 [프로젝트 > 프로젝트 속성]을 선택 하십시오

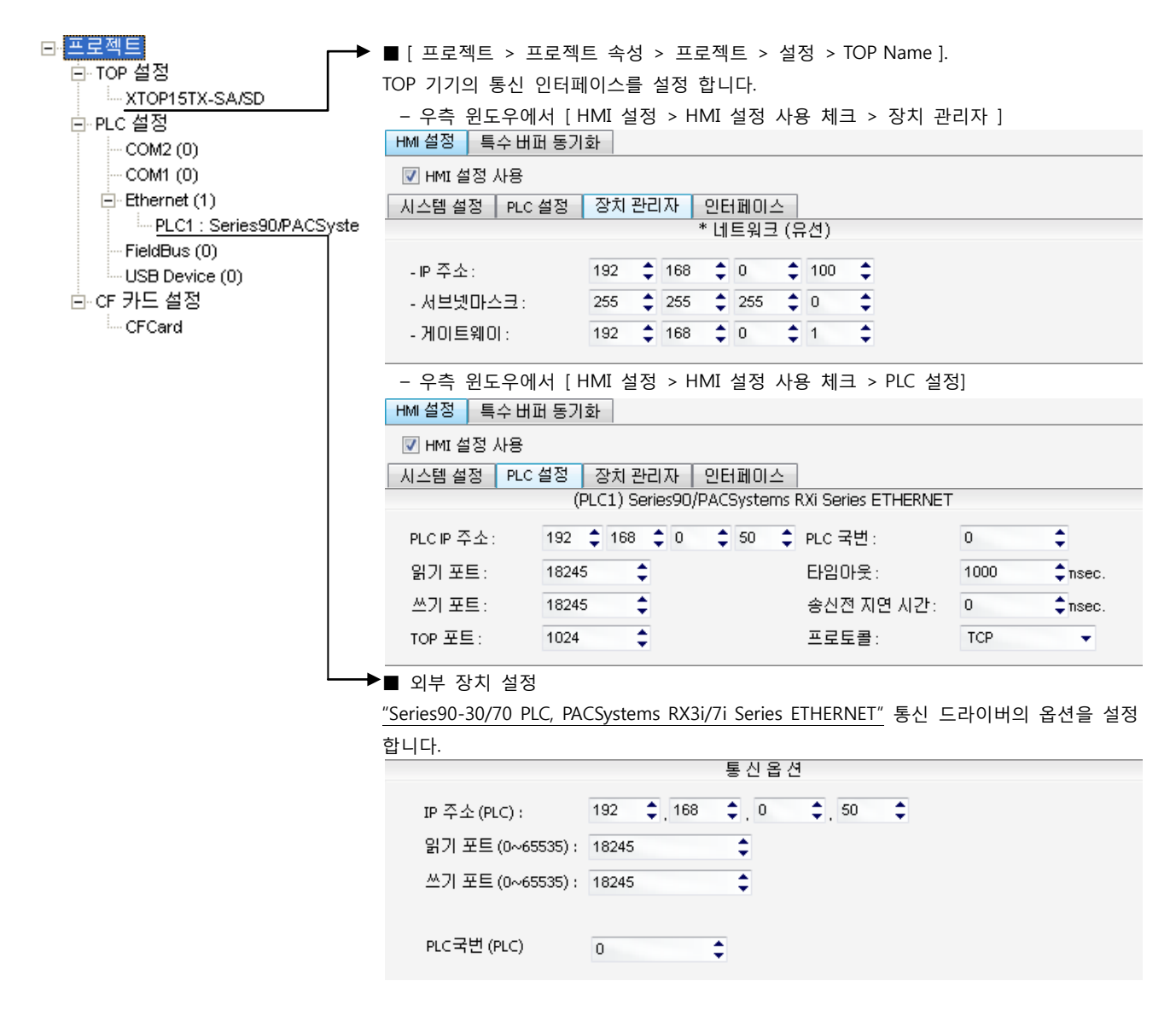

#### ■ 통신 인터페이스 설정

| 항목                   | 내용                                                     |
|----------------------|--------------------------------------------------------|
| IP 주소                | 네트워크 상에서 TOP에 부여하는 IP 주소를 설정 합니다.                      |
| 서브넷마스크               | 네트워크의 서브넷마스크를 기입합니다.                                   |
| 게이트웨이                | 네트워크의 서브넷마스크를 기입합니다.                                   |
| PLC IP 주소            | 외부 장치에 할당한 IP 번호를 기입합니다.                               |
| 읽기 포트 / 쓰기 포트        | 외부 장치의 이더넷 통신에 사용할 포트 번호를 선택합니다.                       |
| TOP 포트               | 외부장치와 이더넷 통신 할 경우 포트 번호는 자동 설정 됩니다.                    |
| PLC 국번.[0~65535]     | 상대 기기의 국번입니다. [0-65535] 사이의 값을 선택합니다.                  |
| 이더넷 타임아웃             | TOP가 외부 장치로부터의 응답을 기다리는 시간을 [0-99]x100mSec 로 설정합니다.    |
| 송신전 지연시간 [ x1 mSec ] | TOP가 외부 장치로부터 응답 수신 - 다음 명령어 요청 전송 간에 대기하는 시간을 [0-     |
|                      | 5000]x1mSec 로 설정합니다.                                   |
|                      | 외부장치 기기 설정 포트 번호에 따라 허용된 프로토콜 방식을 선택 합니다. (GE-Fanuc 기기 |
|                      | 는 TCP로 고정)                                             |

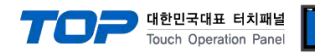

#### 4.2 TOP 메인 메뉴 설정 항목

- 전원을 리셋 중 부저음이 울릴 때 LCD 상단 1점을 터치하여 "TOP 관리 메인" 화면으로 이동합니다.

- TOP에서 드라이버 인터페이스 설정은 아래의 Step1 → Step2 내용을 따라 설정합니다. (Step 1.에서 "TOP 이더넷 설정"을 누르시면 Step2.에서 설정을 바꾸실 수 있습니다.)

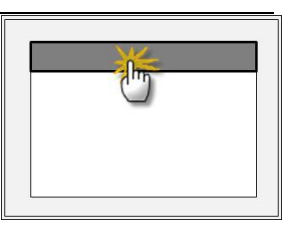

Step 1. [PLC 설정 ] - 드라이버 인터페이스를 설정 합니다.

| PLC | 설정                |                                      |                      |
|-----|-------------------|--------------------------------------|----------------------|
| PLC | IP:192.168.0.50   |                                      | 통신 인터페이스 설정          |
| 프로  | 토콜 : TCP          |                                      |                      |
| PLC | 읽기 포트 :18245      |                                      |                      |
| PLC | 쓰기 포트 :18245      |                                      |                      |
| TOP | 포트 : 1024         |                                      |                      |
| PLC | 국번 :0             |                                      |                      |
| 타임  | 아웃 : 1000 [mSec]  |                                      |                      |
| 송신  | !전 지연 시간 :0[mSec] |                                      |                      |
| TOP | IP:192.168.0.100  |                                      |                      |
| TOP | 이더넷 설정 통신 진단      |                                      |                      |
|     | Step 1-Reference. |                                      |                      |
|     | 항목                | 내용                                   |                      |
|     | PLC IP            | 외부 장치에 할당한 IP 번호입니다.                 |                      |
|     | 프로토콜              | 외부장치 기기 설정 포트 번호에 따라 허용된 프로토콜 방식을    | 선택 합니다. (GE-Fanuc 기기 |
|     |                   | 는 TCP로 고정)                           |                      |
|     | PLC 읽기 포트         | 외부 장치의 이더넷 통신에 사용할 포트 번호입니다.         |                      |
|     | PLC 쓰기 포트         | 외부 장치의 이더넷 통신에 사용할 포트 번호입니다.         |                      |
|     | TOP 포트            | 외부장치와 이더넷 통신 할 경우 포트 번호는 자동 설정 됩니다   |                      |
|     | PLC 국번. [0~65535] | 상대 기기의 국번입니다. [0-65535] 사이의 값을 선택합니디 |                      |

 타임아웃 [x1 mSec]
 TOP가 외부 장치로부터의 응답을 기다리는 시간을 [0 - 5000] x 1 mSec 로 설정합니다.

 송신전 지연 시간 [x1 mSec]
 TOP가 외부 장치로부터 응답 수신 - 다음 명령어 요청 전송 간에 대기하는 시간을 [0 - 5000] x 1 mSec 로 설정합니다.

 TOP IP
 네트워크 상에서 TOP에 부여하는 IP 주소를 설정 합니다

Step 2. [PLC 설정 ] > [TOP 이더넷 설정 ] - 해당 포트의 시리얼 파라미터를 설정 합니다.

| 포트 설정                                     |             |
|-------------------------------------------|-------------|
| * 이더넷 통신                                  | 이더넷 포트      |
| + 네트워크 설정                                 | 통신 인터페이스 설정 |
| - MAC:00-15-ID-00-30-52 ( 기기마다 다른 고유 주소 ) |             |
| - IP 주소 : 192 . 168 . 0 . 100             |             |
| - 서브넷마스크 : 255 . 255 . 255 . 0            |             |
| - 게이트웨이 : 192 . 168 . 0 . 1               |             |
| Step 2-Reference.                         |             |
|                                           |             |

| 항목     | 내용                                     |
|--------|----------------------------------------|
| MAC    | 네트워크 상의 물리적인 고유 주소입니다.                 |
| IP 주소  | 네트워크 상에서 TOP에 부여하는 IP 주소를 설정 합니다       |
| 서브넷마스크 | IP주소에 대한 네트워크 아이디와 호스트 아디를 구분하는 주소입니다. |
| 게이트웨이  | 네트워크와 다른 네트워크가 연결되는 주소입니다.             |

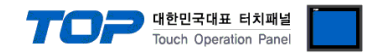

#### 4.3 통신 진단

■ TOP - 외부 장치 간 인터페이스 설정 상태를 확인

- TOP의 전원을 리셋 하면서 LCD 창의 상단을 클릭하여 메뉴 화면으로 이동한다.

- [메인 메뉴 >통신 설정] 20~24 번 내용이 "■설정 예제 1"의 설정 내용과 같은지 확인한다

- PLC 설정 > TOP 이더넷 "통신 진단"의 버튼을 클릭한다.

- 화면 상에 Diagnostics 다이얼로그 박스가 팝업 되며, 박스의 3번 항에 표시된 내용에 따라 진단 상태를 판단한다.

| OK!             | 통신 설정 정상                                      |
|-----------------|-----------------------------------------------|
| Time Out Error! | 통신 설정 비 정상                                    |
|                 | - 케이블 및 TOP/외부 장치의 설정 상태를 에러 (참조 : 통신 진단 시트 ) |

■ 통신 진단 시트

- 외부 단말기와 통신 연결에 문제가 있을 경우 아래 시트의 설정 내용을 확인 바랍니다.

| 항목     | 내용               |            |                       |    |            | 확인     |    |    |
|--------|------------------|------------|-----------------------|----|------------|--------|----|----|
| ТОР    | 버전 정보            |            | xDesignerPlus : O.S : |    |            |        |    |    |
|        | 드라이버 명칭          |            |                       |    |            |        | OK | NG |
|        | 외부 장치 정보         | IP Address |                       |    |            |        | OK | NG |
|        | (xDesignerPlus의  | 서브넷마스크     |                       |    |            |        | OK | NG |
|        | 프로젝트 설정)         | 게이트 웨이     |                       |    |            |        | OK | NG |
|        | TOP 정보           | 프로토콜       | UDP/IP                |    |            | TCP/IP | OK | NG |
|        | (본체 메뉴설정)        | IP Address |                       |    |            |        | OK | NG |
|        |                  | 서브넷마스크     |                       |    |            |        | OK | NG |
|        |                  | 게이트 웨이     |                       |    |            |        | OK | NG |
|        | 기타 세부 설정 사형      | 황          |                       |    |            | OK     | NG |    |
| 시스템 구성 | 시스템 연결 방법        |            | 1:1                   | 1: | N          | N:1    | OK | NG |
|        | 케이블 명칭(허브 시      | 나용 유무)     | 다이렉트(허브사용             | 롱) | 크로스(허브미사용) |        | OK | NG |
| 외부 장치  | CPU 명칭           |            |                       |    |            | OK     | NG |    |
|        | 통신 모듈 명칭         |            |                       |    |            |        | OK | NG |
|        | 프로토콜(모드)         |            |                       |    |            |        | OK | NG |
|        | 기타 세부 설정 사형      | 세부 설정 사항   |                       |    |            |        | OK | NG |
|        | IP Address       |            | (Local)               |    | (Destinat  | ion)   | OK | NG |
|        | 포트 번호            |            | (Local)               |    | (Destinat  | ion)   | OK | NG |
|        | 서브넷 마스크          |            |                       |    |            |        | OK | NG |
|        | 게이트 웨이           |            |                       |    | OK         | NG     |    |    |
|        | 어드레스 범위 확인(별도자료) |            |                       |    |            | OK     | NG |    |

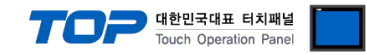

### 5. 지원 어드레스

#### TOP에서 사용 가능한 디바이스는 아래와 같습니다.

CPU 모듈 시리즈/타입에 따라 디바이스 범위(어드레스) 차이가 있을 수 있습니다. TOP 시리즈는 외부 장치 시리즈가 사용하는 최대 어드레스 범위를 지원합니다. 사용하고자 하는 장치가 지원하는 어드레스 범위를 벗어 나지 않도록 각 CPU 모듈 사용자 매뉴얼을 참조/주의 하십시오.

| Device          | Bit Address     | Word Address          | Word Address NOTE             | 32 BIT   |  |
|-----------------|-----------------|-----------------------|-------------------------------|----------|--|
| Input Relay     | I00001 – I12288 |                       |                               |          |  |
| Output Relay    | Q00001 – Q12288 | Q00001 – Q12288       | Q00001 + 16*n * <b>주1)</b>    |          |  |
| Internal Relay  | M00001 - M12288 | M00001 - M12288       | M00001 + 16*n * <b>주1</b> )   |          |  |
| Global Relay    | G0001 – G7680   | G0001 – G7680         | G0001 + 16*n * <b>주1)</b>     |          |  |
| Momentary Relay | T001 – T256     | T001 – T256           | T001 + 16*n * <b>주1</b> )     | L/H*주 2) |  |
|                 | S001 - S128     | S001 - S128           |                               |          |  |
| System Function | SA001 – SA128   | SA001 - SA128         | <pre>\$2001 + 16*n *⊼1)</pre> |          |  |
| Relay           | SB001 - SB128   | SB001 - SB128         | 3001 + 10 II " <del>"</del>   |          |  |
|                 | SC001 - SC128   | SC001 - SC128         |                               |          |  |
| Register        | R00001 - R16384 | R00001.00 - R16384.15 |                               |          |  |
| Analog Input    | AI0001 - AI8192 | AI0001.00 - AI8192.15 |                               |          |  |
| Analog Output   | AQ0001 – AQ8192 | AQ0001.00 - AQ8192.15 |                               |          |  |

\*주1) 비트 어드레스를 10진수로 표기 하는 어드레스의 경우 '16' 값 단위로 워드 어드레스로 사용

\*주2) 32BIT 데이터의 하위 16BIT 데이터가 화면 등록한 어드레스에 저장되며 상위 16BIT 데이터가 화면 등록 어드레스 다음 주소 에 저장 됩니다.

(예) D00100 번 주소에 32BIT 데이터 16진수 데이터 12345678 저장 시 16BIT 디바이스 어드레스에 아래와 같이 저장 됩니다.

| 하목           | 32BIT    | 16BIT  |        |
|--------------|----------|--------|--------|
| 주소           | D00100   | D00100 | D00101 |
| 입력 데이터(16진수) | 12345678 | 5678   | 1234   |